## **MIJN KNSB-NHU: Gegevens wijzigen**

Stap 1: Ga naar www.knsb-nhu.nl

| E        | GEWEST NOORD-HOLLAND/UTRECHT VAN DE KN88                                                                                                    | Mijn KNSE <mark>NHU (inloggen</mark> )                                                                                                    |
|----------|----------------------------------------------------------------------------------------------------|----------------------------------------------------------------------------------------------------|
|          | BESTUUR DISCIPLINES KUNSTIJSBANEN / VERENIGINGEN HISTORIE CONTACT                                                                                                    | ZOEKEN                                                                                                    |
| KNSB-NHU | Jangebaan Jangebaan | <b>DISCIPLINES</b><br>- Lange baan - korte baan<br>- Marathon<br>- Kunstrijden<br>- Shorttrack<br>- Jeugdschaatsen<br>- Toerschaatsen<br>- Schoonrijden<br>- Inline skaten |
|          |                                                                                                    |                                                                                                    |

Stap 2: Klik rechtsboven op inloggen

Stap 3: vul uw KNSB-NHU verenigingsnummer in met het bijbehorende wachtwoord

(bent u het wachtwoord vergeten klik dan op "wachtwoord vergeten" en vul uw KNSB-NHU verenigingsnummer ins)

U krijgt nu gegevens van uw vereniging te zien.

| Voorbeeldvi<br>KNSB nummer.<br>Voorbeeldstraat<br>1234 AZ Voorbee<br>Telefoon: 012 34<br>www.voorbeeld.r<br>info@voorbeeld.r | ereniging (nr.1234)<br>4321<br>1<br>1doplaats<br>56789<br>1<br>1                                                                           |  |  |
|----------------------------------------------------------------------------------------------------|----------------------------------------------------------------------------------------------------|--|--|
| Voorzitter:                                                                                                    | Dhr. V. Voorbeeld ( <u>voorbeeld@voorbeeld.nl</u> )<br>Telefoon: 012 3456789<br>Mobiel: 06 12345678                                        |  |  |
| Secretaris:                                                                                                    | Mevr. V. Voorbeeld (voorbeeld@voorbeeld.nl)<br>Telefoon: 012 3456789<br>Mobiel: 06 12345678<br>Mevr. V. Voorbeeld (voorbeeld@voorbeeld.nl) |  |  |
| Penningmeester                                                                                                    | : Telefoon: 012 3456789<br>Mobiel: 06 12345678                                                                                             |  |  |
| Omschrijving:<br>Dit is een voorbeeldomschrijving.                                                                           |                                                                                                    |  |  |
| Bovenstaande ba                                                                                                    | Bovenstaande basisgegevens bewerken                                                                                                    |  |  |
| natuurijsbaan                                                                                                    | ja                                                                                                    |  |  |
| Dicinlines                                                                                                    | Lannehaan / Kortehaan                                                                                                    |  |  |

Stap 4: Klik op "Bovenstaande basisgegevens bewerken"

| secretaris mobiel       | 06 12345678            |
|-------------------------|------------------------|
| penningmeester aanhef   | Mevr.                  |
| penningmeester naam     | V. Voorbeeld           |
| penningmeester email    | voorbeeld@voorbeeld.nl |
| penningmeester telefoon | 012 3456789            |
| penningmeester mobiel   | 06 12345678            |
| C                       | Opslaan And leren      |

Stap 5: Bewerk de gegevens die onjuist zijn en klik op "Opslaan"

Voor vragen kunt u bellen naar het kantoor Gewest Noord-Holland/Utrecht op telefoon: 0299 477 200 of een email sturen naar info@knsb-nhu.nl